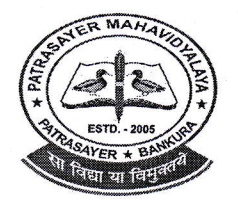

(M) :- 9434189238

# PATRASAYER MAHAVIDYALAYA

Estd.-2005

### P.O.-PATRASAYER \* P.S.-PATRASAYER \* DIST-BANKURA \* 722206

Govt. Reg. No.-3)9-Edit (CS) dt.24.10.05

Affiliated to Bankura University dt. 01.01.2017 (G.O.No. 1098 -Edn(U)/1U(BAN)-06116 dt. 26.12.2016) Web site:-www.patrasayermahavidyalaya.m. Email: - patrasayermahavidyalaya@gmail.com

Date-14.12.2021

Semester-III & V Enrolment Notice (A.Y.-2021-22)

O.Patras

বাঁকুড়া বিশ্ববিদ্যালয়ের নির্দেশানুসারে পাত্রসায়ের মহাবিদ্যালয়ের UG SEMESTER-III & V (A.Y.-2021-22) -এর সকল ছাত্র-ছাত্রীকে জানানো যাচ্ছে যে, ONLINE ENROLMENT আজ ১৪.১২.২০২১ তারিখ থেকে শুরু হচ্ছে। ছাত্র-ছাত্রীদের অনলাইনে এনরোলমেন্ট প্রক্রিয়া সম্পূৰ্ণ করার জন্য প্রথমে মহাবিদ্যালয়ের ওয়েবসাইটে (patrasayermahavidyalaya.in) গিয়ে Online -এ ক্লিক করে নিজ নিজ User id & Password (মহাবিদ্যালয় থেকে দেওয়া) দিয়ে Log in করে ছাত্র-ছাত্রীদের Fees Payment করতে হবে। তারপর বাঁকুড়া বিশ্ববিদ্যালয়ের পোর্টালে (bkuresults01.com) গিয়ে নিজ নিজ User id & Password (বাঁকুড়া বিশ্ববিদ্যালয় থেকে দেওয়া) দিয়ে Log in করে ছাত্র-ছাত্রীদের Enrolment form টিতে দেওয়া তথ্য সঠিক ভাবে ফিলাপ করে Submit করতে হবে।

<u>ENROLMENT FORM ও অর্থ পেমেন্ট এই দুটি প্রক্রিয়া অনলাইনে নিজ্ব দায়িত্বে আতি আবশ্যই সম্পূর্ণ করে উক্ত</u> তথ্যগুলির Print Copy নিয়ে নিমলিখিত তারিখের মধ্যে মহাবিদ্যালয়ের অফিসে যোগাযোগ করতে নির্দেশ দেওয়া হচ্ছে।

| Sl.No | Semester | Date       | Time               | Course            |
|-------|----------|------------|--------------------|-------------------|
| 01    | V        | 18.12.2021 | 11.00 a.m to 2p.m. | Honours+Programme |
| 02    | III      | 20.12.2021 | 11.00 a.m to 2p.m. | Honours+Programme |

### **Online Enrolment Fees:**

ENROLMENT FEES-100/-PROCESSING (ONE TIME) - 50/-

#### Total=150/-

**বি.দ্র:-**১) উপরিউক্ত দুটি প্রক্রিয়া সম্পূর্ণ না করলে পরবর্তী সময়ে Internal Assessment এবং Examination ফর্ম ফিলাপ করতে পারবে না, সেক্ষেত্রে কলেজ কর্তৃপক্ষ কোনোভাবেই দায়ী থাকবে না।

২) ছাত্র-ছাত্রীদের User id & Password / ENROLMENT FORM সংক্রান্ত কোনো সমস্যা থাকলে আগামী ১৮.১২.২০২১ তারিখের মধ্যে মহাবিদালয়ের অফিসে যোগাযোগ করতে হবে।

Patrasayor Mahavidyalaya Patrasayor :: Bankura

## Procedure for the Enrolment form fill-up of UG Semester III & V Honours & Programme students in relation to UG Even Semester Examinations of the A.Y. 2021 – 22

**Step 1:** Using **UID & Password**, which you have used during filling up the odd semester exam form, and entering the **Captcha** login to Bankura University Examination portal.

| T.C.           | 1.1 | in the second second |                                       |    | <br> |
|----------------|-----|----------------------|---------------------------------------|----|------|
| Ten manual and |     |                      | BANKURA UNIVERSI                      | TY |      |
|                |     |                      |                                       |    |      |
|                |     |                      |                                       | •  |      |
|                |     |                      | Type the text above in the box below: |    | THE  |
|                |     |                      |                                       |    |      |
|                |     |                      | LOGIN                                 |    | HHN  |
|                |     |                      |                                       |    |      |
|                |     |                      |                                       |    |      |
|                |     |                      |                                       |    |      |

**Step 2:** In the pop-up window if the information is correct then click on **Skip** else provide the information and click on **Update.** 

| :         | ~ |  |
|-----------|---|--|
| Name :    |   |  |
|           |   |  |
| E-Mail :  |   |  |
|           | - |  |
|           |   |  |
| Address : |   |  |
|           |   |  |
|           | _ |  |
| Update    |   |  |
|           |   |  |

#### Step 3: Click on Enrollment.

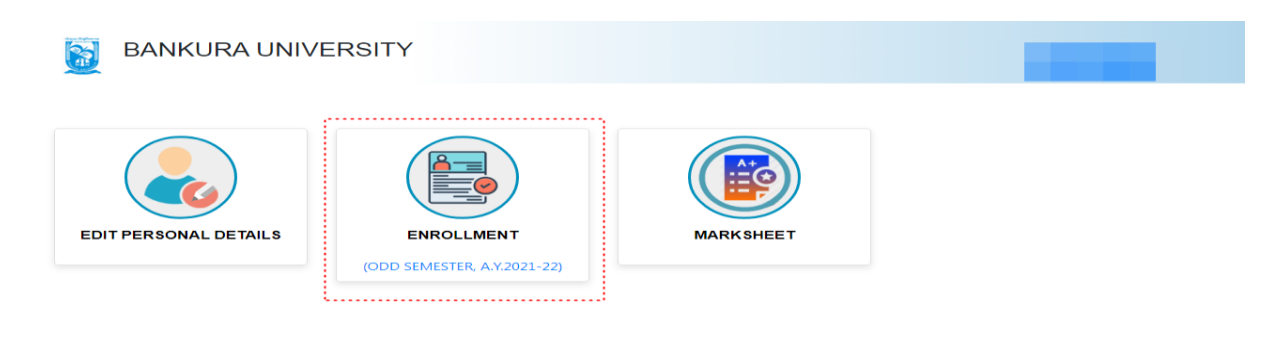

#### Copyrights © 2021 Bankura University All rights reserved.

**Step 4:** Select the subject corresponding to each window carefully, especially when a subject is to be selected among multiple subjects. For any confusion during selection of subjects a student may contact with her/his own college. Click on the **Check Box** then on **Submit** button to proceed further.

| HONS IN : EDUCATION C-11: EDUCATION-AH/EDN/501/C-11-50201-Educational Technology C-12: EDUCATION-AH/EDN/502/C-12-50202-Educational Management DSE-1: EDUCATION-AH/EDN/503/DSE-1-50206-Environmental Education SE-2: EDUCATION-AH/EDN/503/DSE-2-50207-Special Education                                                                                                    | UG Sem- V Enrollment, A.Y. 20   | 21-22                     |   |
|----------------------------------------------------------------------------------------------------|---------------------------------|---------------------------|---|
| C-11:  EDUCATION-AH/EDN/501/C-11-50201-Educational Technology C-12:  EDUCATION-AH/EDN/502/C-12-50202-Educational Management DSE-1:  EDUCATION-AH/EDN/503/DSE-1-50206-Environmental Education SE-2: EDUCATION-AH/EDN/500/DSE-2-50207-Special Education                                                                                                    | HONS IN : EDUCATION             |                           |   |
| EDUCATION-AH/EDN/501/C-11-50201-Educational Technology         C-12:         EDUCATION-AH/EDN/502/C-12-50202-Educational Management         DSE-1:         EDUCATION-AH/EDN/503/DSE-1-50206-Environmental Education         DSE-2:         EDUCATION-AH/EDN/504/DSE-2-50207-Special Education                                                                                                    | C-11:                           |                           |   |
| C-12: EDUCATION-AH/EDN/502/C-12-50202-Educational Management DSE-1: EDUCATION-AH/EDN/503/DSE-1-50206-Environmental Education DSE-2: EDUCATION-AH/EDN/504/DSE-2-50207-Special Education                                                                                                    | EDUCATION-AH/EDN/501/C-11-50201 | -Educational Technology   | ~ |
| EDUCATION-AH/EDN/502/C-12-50202-Educational Management       •         DSE-1:       EDUCATION-AH/EDN/503/DSE-1-50206-Environmental Education       •         DSE-2:       EDUCATION-AH/EDN/504/DSE-2-50207-Special Education       •                                                                                                    | C-12:                           |                           |   |
| DSE-1: EDUCATION-AH/EDN/503/DSE-1-50206-Environmental Education DSE-2: EDUCATION-AH/EDN/504/DSE-2-50207-Special Education                                                                                                    | EDUCATION-AH/EDN/502/C-12-50202 | -Educational Management   | ~ |
| EDUCATION-AH/EDN/503/DSE-1-50206-Environmental Education  DSE-2:  EDUCATION-AH/EDN/504/DSE-2-50207-Special Education  Subscripts  Subscripts  Subscrip | DSE-1:                          |                           |   |
| DSE-2:                                                                                                    | EDUCATION-AH/EDN/503/DSE-1-5020 | 6-Environmental Education | ~ |
| EDLICATION_AH/EDN/50//DSE-2-50207-Special Education                                                                                                    | DSE-2:                          |                           |   |
|                                                                                                    | EDUCATION-AH/EDN/504/DSE-2-5020 | 07-Special Education      | ~ |

COPYRIGHTS © 2021 BANKURA UNIVERSITY, POWERED BY EBEST SOLUTIONS PVT LTD.

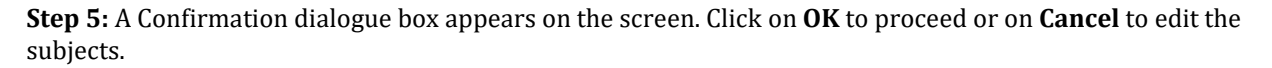

|                               | Are you Sure?, Click on Cancel to recheck and edit | • 6 🖈 0 1 |
|-------------------------------|----------------------------------------------------|-----------|
| BANKURA UNIVERSITY            | OK Cancel                                          |           |
| UG Sem- V Enrollment, A.Y. 20 | 21-22                                              |           |

**Step 6:** The following screen containing selected subjects and an information regarding the process will appear. Click on the **Download** button to continue else you may also exit without downloading the form by clicking on **Exit**.

| Selected courses                                                                                                    | during the enrollmen                                                                                                    | at process for this odd seme                                                                                                    | ster examination of the A. Y. 2021-22                                                                                                    |
|----------------------------------------------------------------------------------------------------|----------------------------------------------------------------------------------------------------|----------------------------------------------------------------------------------------------------|----------------------------------------------------------------------------------------------------|
|                                                                                                    |                                                                                                    | Name:<br>Stream<br>Sem: V                                                                                                    | UID Number<br>Subject: EDUCATION<br>Institute:                                                                                                    |
| Course Type                                                                                                    | Course Id                                                                                                    | Course Code                                                                                                    | Course Title                                                                                                    |
| C-11                                                                                                    | 50201                                                                                                    | AH/EDN/501/C-11                                                                                                    | Educational Technology                                                                                                    |
| C-12                                                                                                    | 50202                                                                                                    | AH/EDN/502/C-12                                                                                                    | Educational Management                                                                                                    |
| DSE-1                                                                                                    | 50206                                                                                                    | AH/EDN/503/DSE-1                                                                                                    | Environmental Education                                                                                                    |
| DSE-2                                                                                                    | 50207                                                                                                    | AH/EDN/504/DSE-2                                                                                                    | Special Education                                                                                                    |
| You have chosen the o<br>process will be compl<br>university exam porta<br>২০২১-২২ শিক্ষাবর্ধের এই ত<br>অব্দুমোশল (আগ্রন্ড) করং | courses for this odd semest<br>eted by the approval of your<br>l account.<br>odd সেমিষ্টাবে সাবজেন্ট শিলেকণ<br>ল এনবোলমেন্ট শ্রদেশ সম্মূর্ণ যবে | er of the A. Y. 2021-22 successfully. Nov<br>college authority. Finally you can take<br>ল সফলতার সঙ্গে হয়েছে। এবার কলেজে যোগ<br>। এরশর বিশ্ববিদ্যালয় এর এক্সাম গোটাল এ ল | v contact with your college to pay the enrollment fees. Thereafter the<br>the print out of your filled up enrollment form by logging into your<br>যোগ করে এলরোলমেন্ট ফিল গেমেন্ট করতে হবে। তারগরে কলেল থেকে<br>সইল করে এলরোলমেন্ট ফর্ম গ্রিন্ট করে লেওয়া যেতে গারে।<br>Signature of the Car |

COPYRIGHTS © 2021 BANKURA UNIVERSITY, POWERED BY EBEST SOLUTIONS PVT LTD.

**Step 7:** Once you click on **Download** the following screen will appear. On the screen click on the **Save** button to save the form on your device. If you don't want to save the form then click on **Cancel**.

| ollment process for this odd<br>Y. 2021–22 |
|--------------------------------------------|
| Y. 2021-22                                 |
|                                            |
|                                            |
|                                            |
|                                            |
|                                            |
|                                            |
|                                            |
|                                            |
| ode Course Title                           |
| 501/C-11 Educational Technology            |
| 302/C-12 Educational Management            |
| 303/DSE-1 Environmental Education          |
| i04/DSE-2 Special Education                |

**Step 8:** After saving the file you will be redirected to the prior screen. Click on **Exit**. The following screen will appear. Click on **OK** button to exit from the portal.

| 1000110300000                           | ays                                                                                                    |
|-----------------------------------------|----------------------------------------------------------------------------------------------------|
| ২০২১-২২ শিক্ষাবর্ষের                    | এই odd সেমিষ্টারে সাবজেন্ট সিলেকশন সফলতার সঙ্গে হয়েছে।<br>সম্বর্গন কর্মনার সম্বর্গন কর্মনার সম্বর্গন কর্মনার সম্বর্গন কর্মনার |
| এবার কলেতে (খাগাখে<br>থেকে অরমোদর তেয়ে | াগ করে এলরালে(শেন্ড াব্দাতা পে(শেন্ড কর(ও থবে। ভারপরে কলেতা<br>ফিড) করলে গনবোলামান, গেসেস সম্পর্ণ হার। গরপর বিশ্ববিদ্যালয      |
| এর এক্সাম পোটাল এ ল                     | গেইন করে এনরোলমেন্ট ফর্ম প্রিন্ট করে নেওয়া যেতে পারে।                                                                         |
|                                         |                                                                                                    |

**STEP 9:** A student must contact with her/his college to pay the enrolment fees. After the payment of enrolment fees and then by the approval of the college authority the enrolment process will be completed. The student will have to login again to the University exam portal using the same log in credentials to check the status of enrollment.

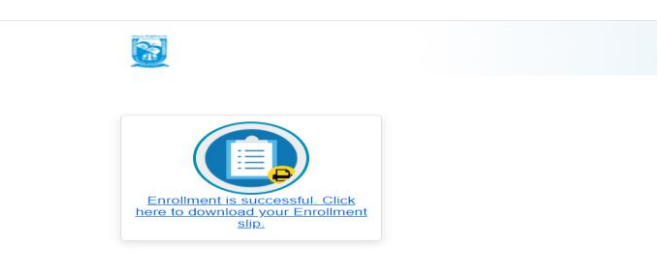

**Step 10:** Click on the above link to download the Enrollment Slip. Click on **Print** to save the document as PDF on your device.

| 11-12-2021                                                                                      |                                                   | BA                | ANKURA UNIVERSIT                           | Y                                                        |  |  |  |
|-------------------------------------------------------------------------------------------------|---------------------------------------------------|-------------------|--------------------------------------------|----------------------------------------------------------|--|--|--|
| To<br>The Controller<br>Bankura Unive<br>P.OPurandarp                                           | of Examinations<br>ersity,<br>our, Dist- Bankura. | WB PIN- 722155    |                                            |                                                          |  |  |  |
| Receipt for Enrollment in Semester V of the Academic Year 2021-22 for degree in EDUCATION(HONS) |                                                   |                   |                                            |                                                          |  |  |  |
|                                                                                                 |                                                   | has applied for e | nrollment in the following subjects in Sem | ester V of the Academic Year 2021-22                     |  |  |  |
| Co                                                                                              | urse Type                                         | Course Id         | Course Code                                | Course Title                                             |  |  |  |
|                                                                                                 | C-11                                              | 50201             | AH/EDN/501/C-11                            | Educational Technology                                   |  |  |  |
|                                                                                                 | C-12                                              | 50202             | AH/EDN/502/C-12                            | Educational Management                                   |  |  |  |
|                                                                                                 | DSE-1                                             | 50206             | AH/EDN/503/DSE-1                           | Environmental Education                                  |  |  |  |
|                                                                                                 | DSE-2                                             | 50207             | AH/EDN/504/DSE-2                           | Special Education                                        |  |  |  |
| (Sig                                                                                            | gnature of the Car                                | ndidate)          |                                            | Sd/-<br>Controller of Examinations<br>Bankura University |  |  |  |

Sd/-

Dr. Shibaji Panda Controller of Examinations

Copy to:

- 1. The Registrar, Bankura University
- 2. The Dean, Bankura University
- 3. The Inspector of Colleges, Bankura University
- 4. All Principals/TiCs/OiCs of affiliated colleges of Bankura University
- 5. The Secretary, Faculty Council for Under-Graduate Studies
- 6. The Co-ordinator Santali Vernacular, Bankura University
- 7. The Secretary to the Hon'ble Vice Chancellor, Bankura University
- 8. Guard File